# Program Review Data

### Introduction

Program review data is easily accessible in Tableau Reader. Tableau Reader can be downloaded from

https://www.tableau.com/products/reader/download

**Open Tableau Reader** 

Select File > Open

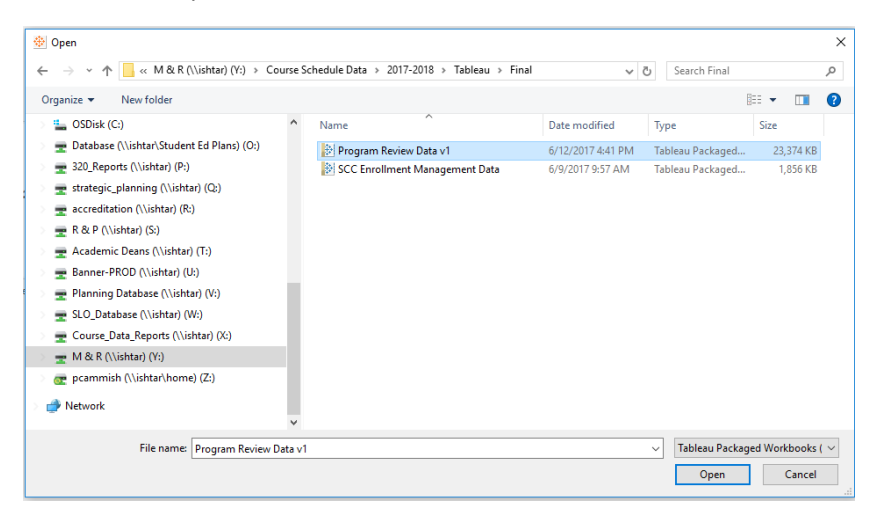

Navigate to the file that you want to Tableau Packaged Workbook that you want to open (in this case Program Review Data) and click open.

### Navigating

You can select sheets using the tabs at the bottom or the worksheet or selecting Window menu.

| Sections Offered | Headcount | FTES | Number of Different Majors | Majors | Sections Offered Pattern | Headcount Pattern | FTES Pattern | Pop Served Gender |
|------------------|-----------|------|----------------------------|--------|--------------------------|-------------------|--------------|-------------------|
|------------------|-----------|------|----------------------------|--------|--------------------------|-------------------|--------------|-------------------|

### Filtering

You can use the filters on the right hand side to change the data that is displayed

| Semester                   |   |
|----------------------------|---|
| Fall                       | • |
| Subject                    |   |
| <b>Biological Sciences</b> | • |
| Course ID                  |   |
| (All)                      | • |

### Copy and Exporting Data

You can use Worksheet > Copy to copy data in a variety of formats or Worksheet > Export to export data in a variety of formats.

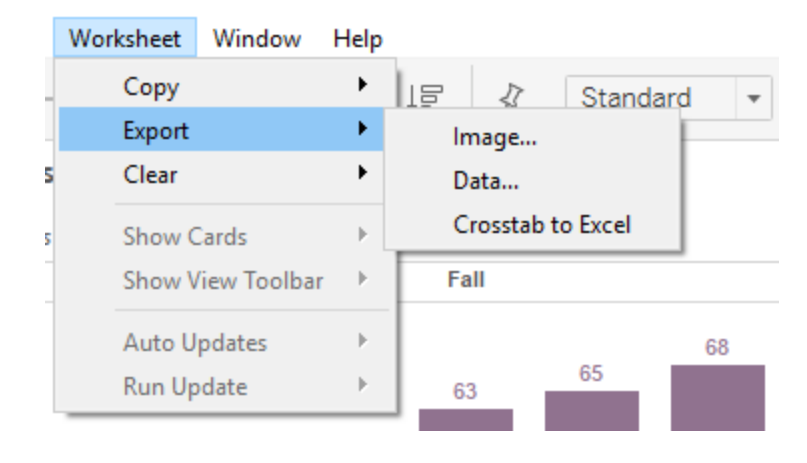

Image: a JPEG file for export or pasting into documents Data: The raw data behind the currently selected visualization Crosstab: The data close to the format as presented

## **Sections Offered**

This tab shows the number of sections offered in a particular term (unique count of CRN). You can filter the data by

- Semester
- Subject Area
- Course ID

#### Program Review required data section 1.3 Enrollment

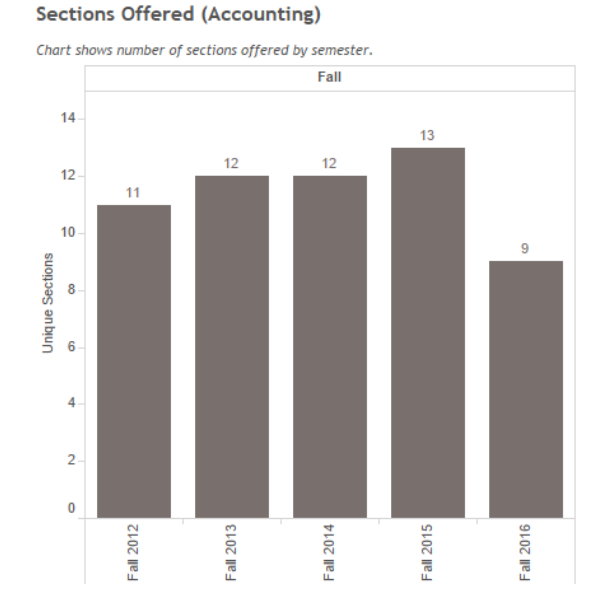

## Headcount

This tab shows the number of unique students enrolled in a particular term (unique count of Student ID).

You can filter the data by

- Student Major
- Semester
- Subject Area
- Course ID

Program Review required data section 1.3 Enrollment

#### Headcount - Accounting

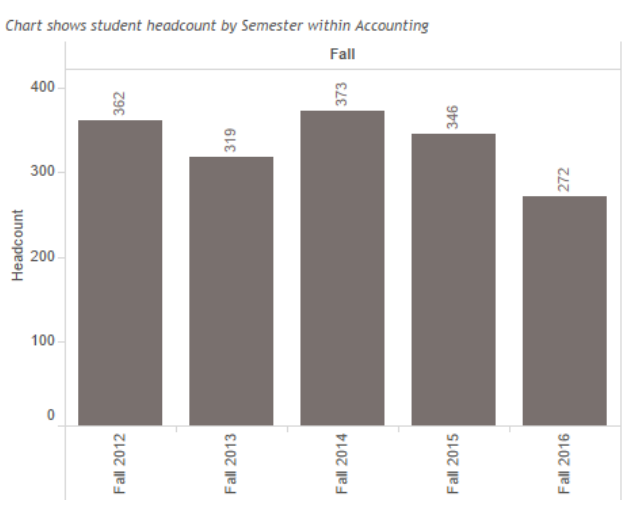

## **FTES**

This tab shows the total FTES offered in a particular subject area by term (sum of FTES). You can filter the data by

- Semester
- Subject Area
- Course ID

### Program Review required data section 1.3 Enrollment

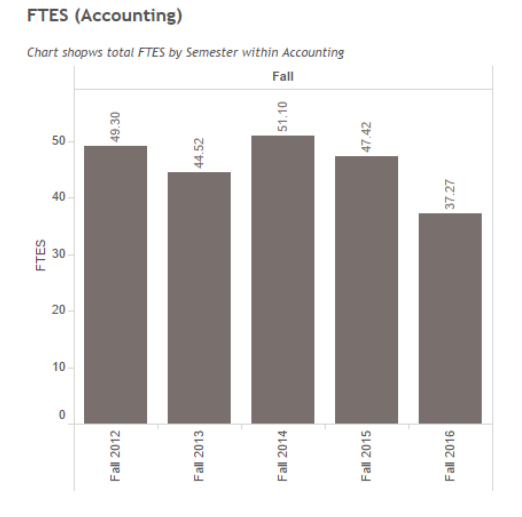

## **Number of Different Majors**

This tab shows the number of different majors (unique count of student major) represented by all students enrolled in subject area by term.

### Program Review required data section 1.3 Enrollment

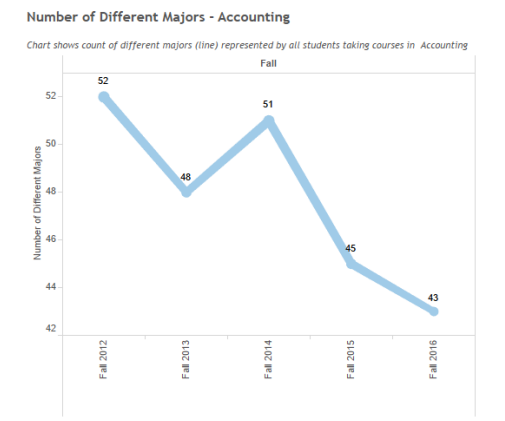

## **Declared Majors**

This tab shows the number of students (label also shows % of total) by major (unique count of Student ID by declared major). You can filter the data by

- Rank of Major (e.g only show top 5 majors)
- Semester
- Major
- Subject Area
- Course ID

#### Program Review required data section 1.3 Enrollment

#### Majors - Accounting

Upper chart shows total headcount by major (bar color) for students taking courses in Accounting

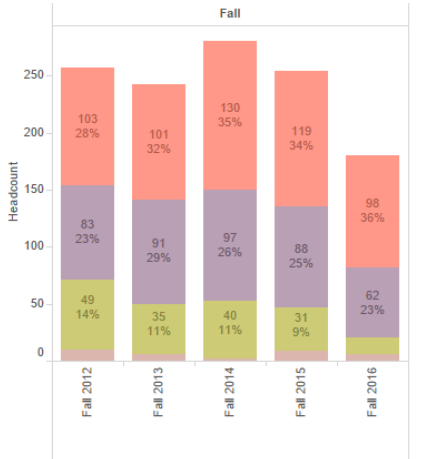

### **Sections Offered Pattern**

This tab shows the percent change in section count from previous value for a particular term (% difference in unique count of CRN). The line shows for the selected Subject Area while the gray bar represents the institution as a whole You can filter the data by

- Semester
- Subject Area

#### Program Review required data section 1.3 Enrollment

Sections Offered Pattern (Accounting)

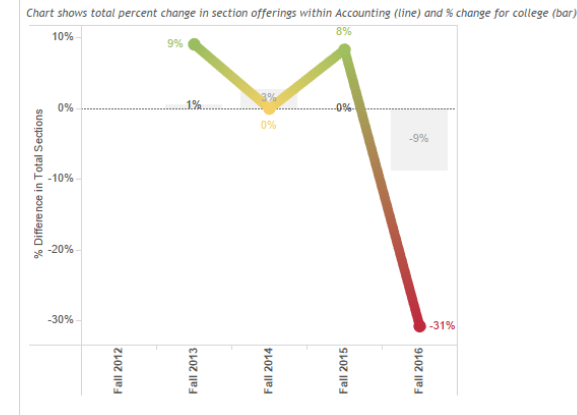

## **Headcount Pattern**

This tab shows the percent change number of unique students enrolled from previous value in a particular term (% difference unique count of Student ID).

You can filter the data by

- Student Major
- Semester
- Subject Area

#### Program Review required data section 1.3 Enrollment

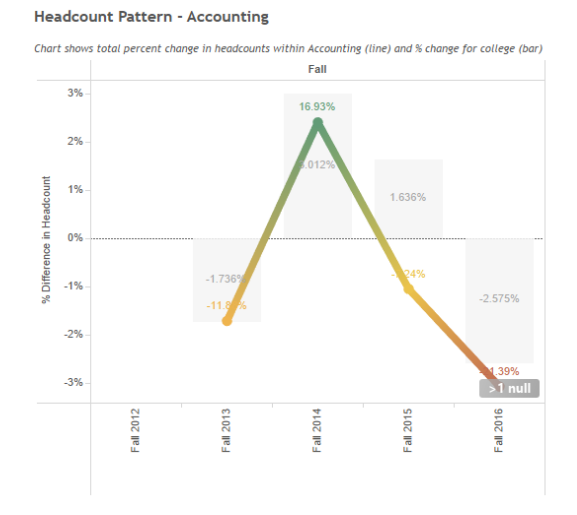

### **FTES Pattern**

This tab shows the percent change in the sum of FTES from previous value in a certain term. (% difference in Sum FTES) You can filter the data by

- Semester
- Subject Area
- Course ID

#### Program Review required data section 1.3 Enrollment

#### FTES Pattern Accounting

Chart shows total percent change by Semester within Accounting (line) and total for college (bar)

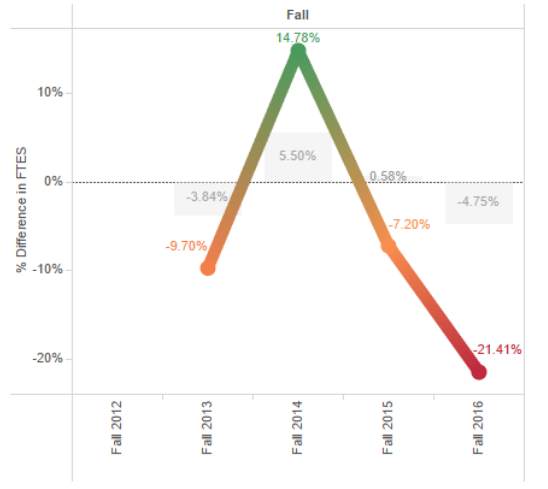

### **Population Served - Gender**

#### Program Review required data section 1.4 Population Served

This tab shows the percent of students by gender (distinct count of Student ID). The triangle shows within the Subject Area while the grey bars show within the institution as a whole. The coloration of the triangle represents possible disproportionate impact.

You can filter the data by

- Semester
- Subject Area
- Gender

You can amend by parameters

**Only show groups over:** Will only display data if the size of the student group is over this parameter – use this to filter out small groups of students

**Disp Impact Threshold:** Can set the threshold for a disproportionate impact – this is usually set to 80% meaning the proportion of the Subject Area student group should be within 80% of the proportion of the institution group.

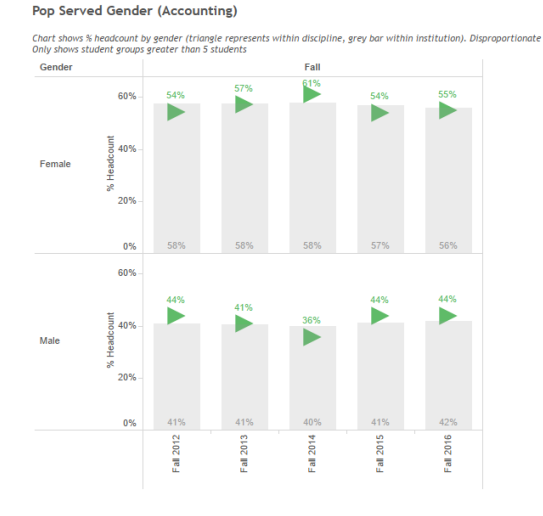

### Disproportionate Impact Color Key

| No   |
|------|
| Over |
| Yes  |

## **Population Served – Age Group**

This tab shows the percent of students by age group (distinct count of Student ID). The triangle shows within the Subject Area while the grey bars show within the institution as a whole. The coloration of the triangle represents possible disproportionate impact. You can filter the data by

- Semester
- Subject Area
- Age Group

You can amend by parameters

**Only show groups over:** Will only display data if the size of the student group is over this parameter – use this to filter out small groups of students

**Disp Impact Threshold:** Can set the threshold for a disproportionate impact – this is usually set to 80% meaning the proportion of the Subject Area student group should be within 80% of the proportion of the institution group.

Program Review required data section 1.4 Population Served

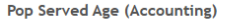

Chart shows % headcount by age group (triangle represents within discipline, grey bar within institution). Disproportionate Only shows student groups greater than 5 students

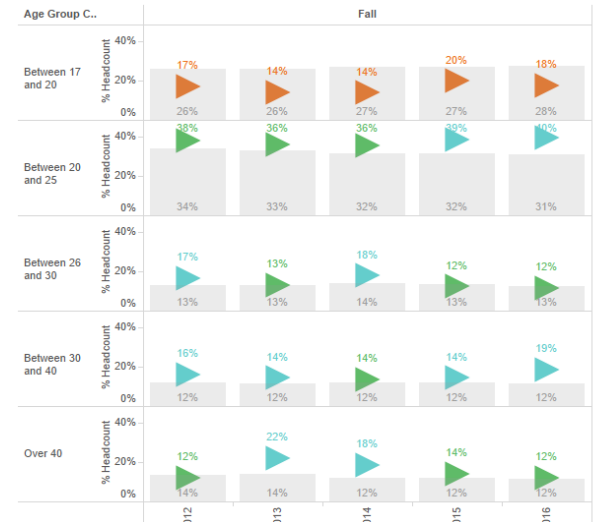

#### Disproportionate Impact Color Key

| No   |
|------|
| Over |
| Yes  |

## **Population Served – Ethnicity**

This tab shows the percent of students by ethnicity (distinct count of Student ID). The triangle shows within the Subject Area while the grey bars show within the institution as a whole. The coloration of the triangle represents possible disproportionate impact.

You can filter the data by

- Semester
- Subject Area
- Ethnicity

You can amend by parameters

**Only show groups over:** Will only display data if the size of the student group is over this parameter – use this to filter out small groups of students

**Disp Impact Threshold:** Can set the threshold for a disproportionate impact – this is usually set to 80% meaning the proportion of the Subject Area student group should be within 80% of the proportion of the institution group.

# 

Disproportionate Impact Color Key

all 2013

all 2014

all 2015

all 2016

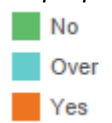

0%

all 2012

### Program Review required data section 1.4 Population Served

9

### **Enrollment Trends – Gender**

This tab shows the number of students (label also shows % of total) by gender (unique count of Student ID by gender). You can filter the data by

- Semester
- Subject Area
- Course ID
- Gender

You can amend by parameters

**Only show groups over:** Will only display data if the size of the student group is over this parameter – use this to filter out small groups of students

#### Program Review required data section 1.4 Population Served

**Enrollment Trends Gender (Accounting)** 

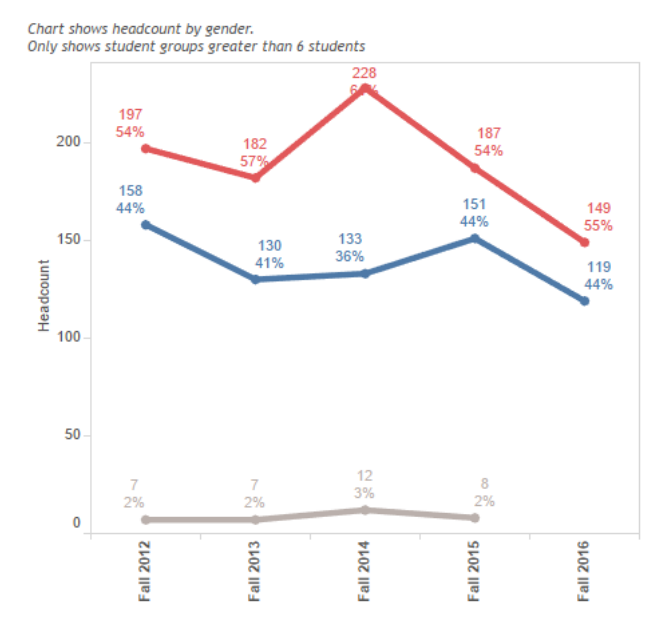

### **Enrollment Trends – Age Group**

This tab shows the number of studentsEr(label also shows % of total) by age groupChe one(unique count of Student ID by age group).

You can filter the data by

- Semester
- Subject Area
- Course ID
- Age Group

You can amend by parameters

**Only show groups over:** Will only display data if the size of the student group is over this parameter – use this to filter out small groups of students

#### Program Review required data section 1.4 Population Served

Enrollment Trends Age Group (Accounting)

Chart shows headcount by age group. Only shows student groups greater than 6 students

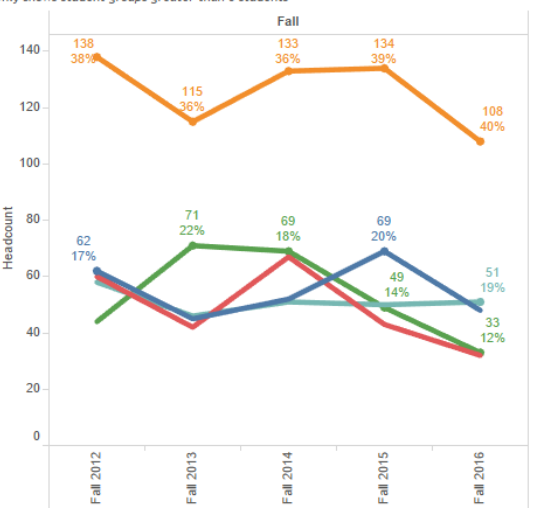

10

### **Enrollment Trends – Ethnicity**

Program Review required data section 1.4 Population Served

This tab shows the number of students (label also shows % of total) by ethnicity (unique count of Student ID by ethnicity). You can filter the data by

- Semester
- Subject Area
- Course ID
- Ethnicity

You can amend by parameters

**Only show groups over:** Will only display data if the size of the student group is over this parameter – use this to filter out small groups of students

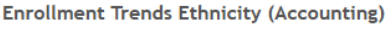

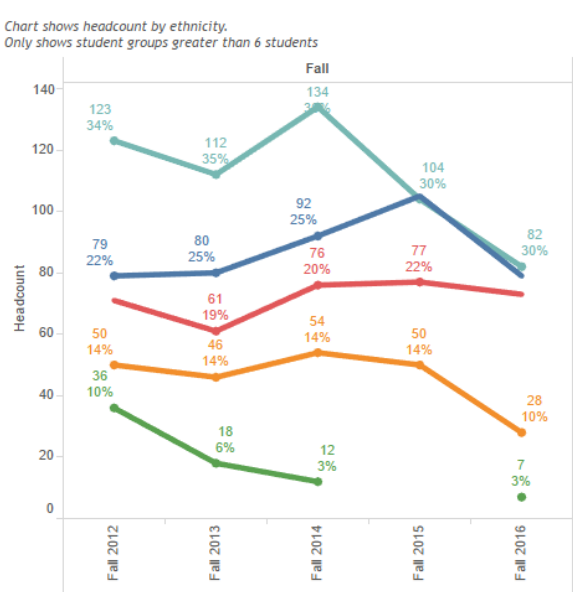

## **Student Sequencing**

Program Review supplemental data section 3.1 Scheduling and Sequencing

This tab shows the number of students by attempt number in the subject area, by course. It shows which course students are most likely to attempt first, second, third, etc within a particular subject area. The grey bar shows the percent of students making a particular attempt number while the blue triangle shows the average for that course. You can filter by

- Semester
- Term (recommend only show one term at a time)
- Subject
- Student Major

#### Student Sequencing (Accounting - Fall 2016)

Chart shows % of students by course and attempt number in sequence, blue triange shows average attempt number. Shows student major - Ali

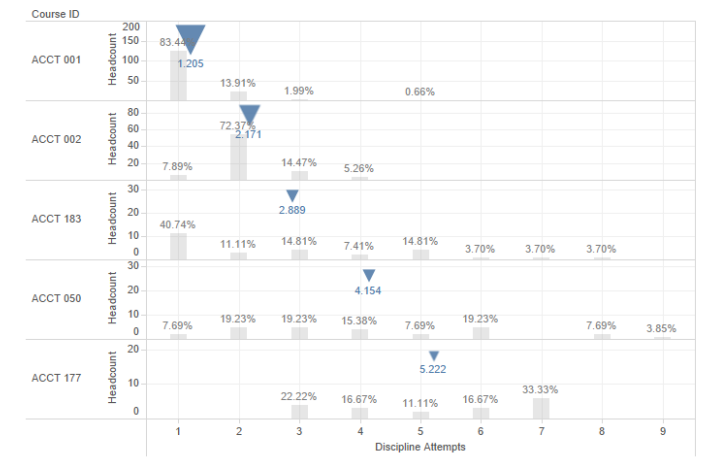

## Scheduling

Program Review supplemental data section 3.1 Scheduling and Sequencing

Scheduling (Fall)

This tab shows the number of sections offered by course ID and campus schedule type.

### You can filter by

- Semester
- Subject
- Course ID
- Campus Schedule Type

| Course ID | Campus Sched Type       | Fall 2012 | Fall 2013 | Fall 2014 | Fall 2015 | Fall 2016 |
|-----------|-------------------------|-----------|-----------|-----------|-----------|-----------|
| ACCT 001  | Main Campus - Fairfield | 2         | 2         | 3         | 3         | 2         |
|           | Online/Hybrid           | 2         | 3         | 3         | 2         | 2         |
|           | Vacaville Center        | 1         | 1         | 1         | 1         |           |
| ACCT 002  | Main Campus - Fairfield | 2         | 2         | 1         | 2         | 2         |
|           | Online/Hybrid           | 1         | 1         | 1         | 1         |           |
|           | Vacaville Center        | 1         |           |           |           |           |
| ACCT 050  | Main Campus - Fairfield | 1         | 1         | 1         | 1         | 1         |
| ACCT 176  | Main Campus - Fairfield |           |           |           | 1         |           |
| ACCT 183  | Main Campus - Fairfield | 1         | 1         | 1         | 1         | 1         |
| ACCT 177  | Main Campus - Fairfield |           | 1         | 1         | 1         | 1         |

Chart shows number of sections offered by course id, campus and semester.

## **Fill Rates Distribution**

This tab shows the fill rate by section within the subject area. The color of the circle denotes the course ID, a box plot shows the distribution with the median on the red line.

### You can filter by

- Semester
- Campus Schedule Type
- Subject
- Course ID

Program Review required data section 3.4 Fill Rates/Class Size

#### Fill Rates Distribution (Accounting)

Chart shows fill rates by course modality (upper chart shows individual sections with boxplot median in red line

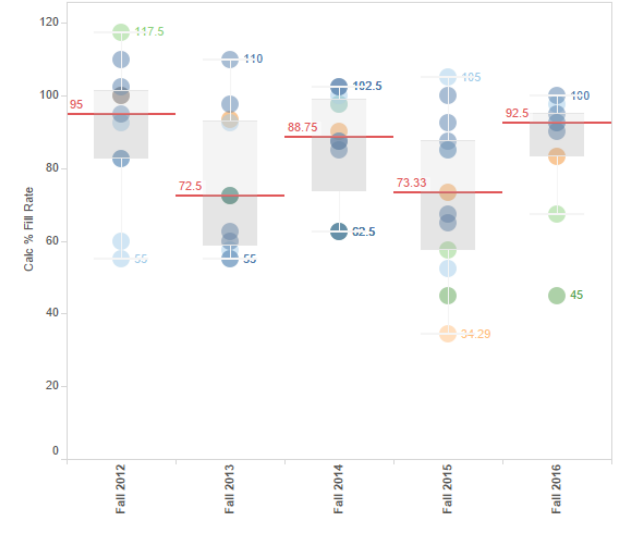

## **Fill Rates Median by Location**

Program Review required data section 3.4 Fill Rates/Class Size

This tab shows the median fill rate by location within the subject area. The color of the circle denotes the location, label shows number of sections offered at location

### You can filter by

- Campus Schedule Type
- Semester
- Subject
- Course ID

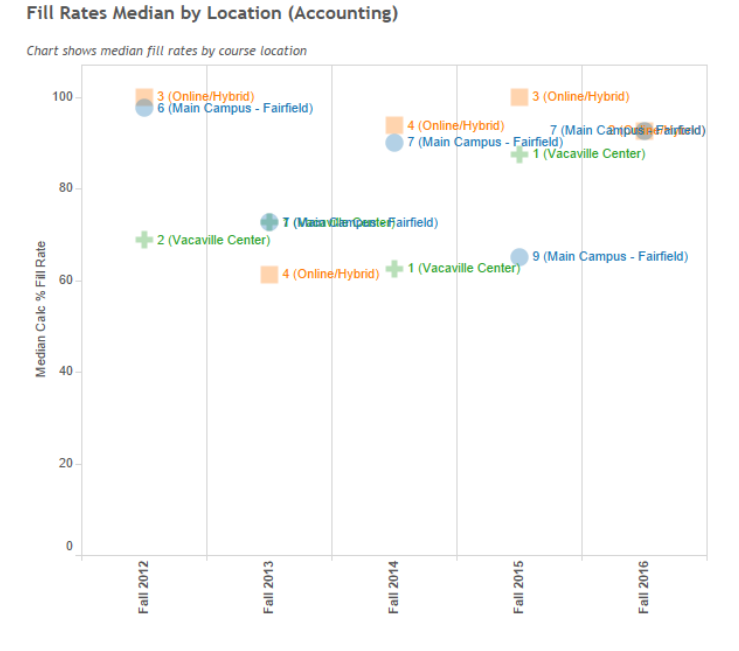

## **Fill Rates Median by Course ID**

Program Review required data section 3.4 Fill Rates/Class Size

Fill Rates Median by Course ID (Accounting)

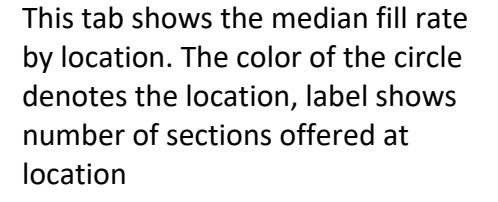

You can filter by

- Campus Schedule Type
- Semester
- Subject
- Course ID

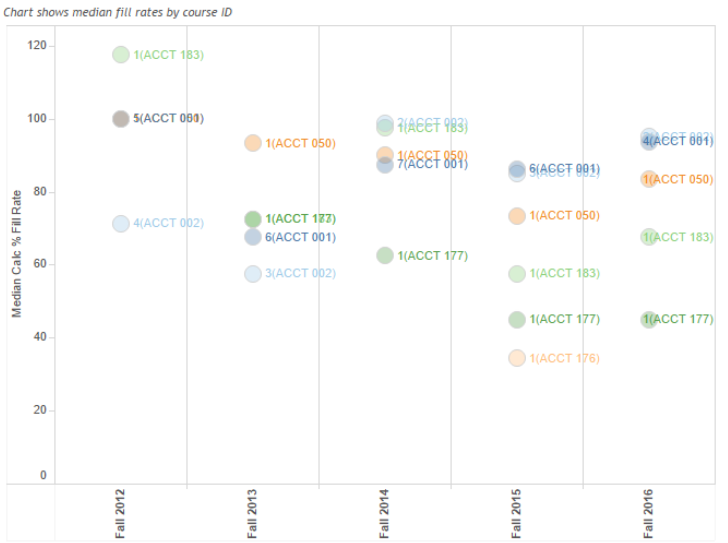

### **Student Success by Gender**

Tab shows success rate by gender (triangle represents within discipline, grey bar within a specified comparison group. Disproportionate impact (at a defined threshold) of comparison group is noted in triangle color. Only shows student groups greater than selected value You can filter the data by

- Gender
- Semester
- Subject Area
- Course ID

You can amend by parameters

**Comparison Group:** This is the comparison group that will be used to determine disproportionate impact (as represented on the grey bar). You can pick

- Entire School: All students at SCC
- Entire Discipline: All students within the discipline
- Entire Dimension: All students in that gender group

**Only show groups over:** Will only display data if the size of the student group is over this parameter – use this to filter out small groups of students **Disp Impact Threshold:** Can set the threshold for a disproportionate impact – this is usually set to 80% meaning the proportion of the Subject Area student group should be within 80% of the proportion of the institution group.

#### Program Review required data section 5.2 Success Analysis

Success by Gender (Accounting)

Chart shows success rate by gender (triangle represents within discipline, grey bar within Entire School). Only shows student groups greater than 6 students

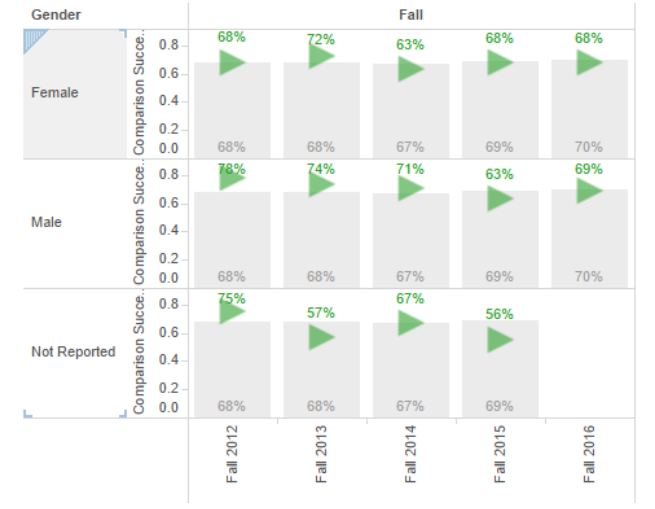

### **Student Success by Age Group**

Tab shows success rate by age group (triangle represents within discipline, grey bar within a specified comparison group. Disproportionate impact (at a defined threshold) of comparison group is noted in triangle color.

### Only shows student groups greater than selected value

You can filter the data by

- Age Group
- Semester
- Subject Area
- Course ID

You can amend by parameters

**Comparison Group:** This is the comparison group that will be used to determine disproportionate impact (as represented on the grey bar). You can pick

- Entire School: All students at SCC
- Entire Discipline: All students within the discipline
- Entire Dimension: All students in that age group

**Only show groups over:** Will only display data if the size of the student group is over this parameter – use this to filter out small groups of students **Disp Impact Threshold:** Can set the threshold for a disproportionate impact – this is usually set to 80% meaning the proportion of the Subject Area student group should be within 80% of the proportion of the institution group.

#### Program Review required data section 5.2 Success Analysis

#### Success by Age Group (Accounting)

Chart shows success rate by gender (triangle represents within discipline, grey bar within Entire School). Only shows student groups greater than 15 students

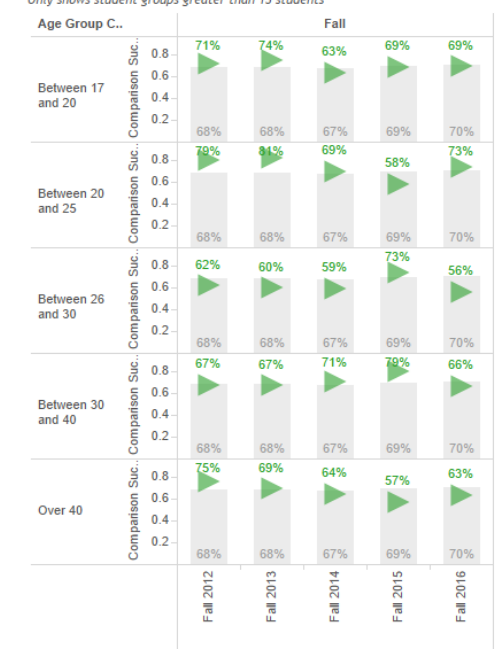

### **Student Success by Ethnicity**

Program Review required data section 5.2 Success Analysis

#### Success by Ethnicity (Accounting)

Chart shows success rate by ethnicity (triangle represents within discipline, grey bar within Entire School). Only shows student groups greater than 15 students

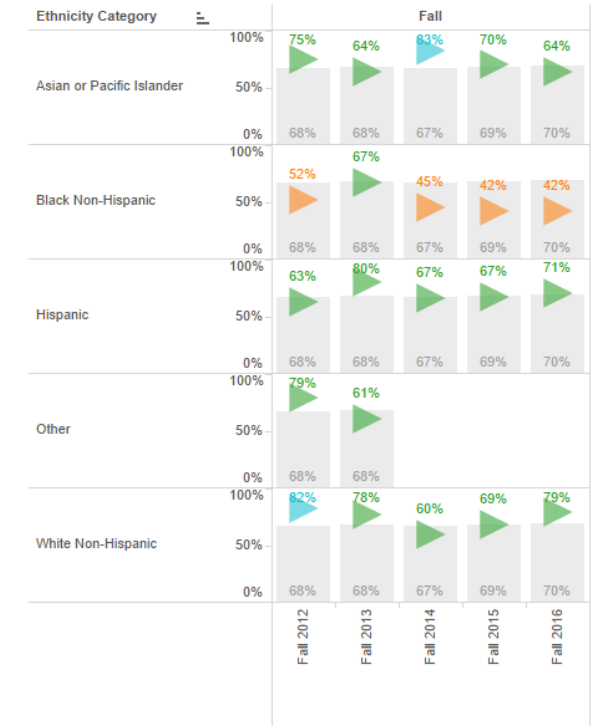

Tab shows success rate by ethnicity (triangle represents within discipline, grey bar within a specified comparison group. Disproportionate impact (at a defined threshold) of comparison group is noted in triangle color.

*Only shows student groups greater than selected value* You can filter the data by

- Ethnicity
- Semester
- Subject Area
- Course ID

You can amend by parameters

**Comparison Group:** This is the comparison group that will be used to determine disproportionate impact (as represented on the grey bar). You can pick

- Entire School: All students at SCC
- Entire Discipline: All students within the discipline
- Entire Dimension: All students in that ethnicity group

**Only show groups over:** Will only display data if the size of the student group is over this parameter – use this to filter out small groups of students **Disp Impact Threshold:** Can set the threshold for a disproportionate impact – this is usually set to 80% meaning the proportion of the Subject Area student group should be within 80% of the proportion of the institution group.

16

## Student Success by Modality

Program Review required data section 5.2 Success Analysis

#### Success by Modality (Accounting)

Chart shows success rate by course modality (triangle represents within discipline, grey bar

75%

45%

70%

2016

Fall

Sched Type Fall 90% age 80% Lecture and/or 8 40% discussion ng 20% 67% 68% 80% State 56% 55% 54% 40% See 20% Online 68% 68% 67% Fall 2015 2013 Fall 2012 2014 Fall Fall

Tab shows success rate by modality (triangle represents within discipline, grey bar within a specified comparison group. Disproportionate impact (at a defined threshold) of comparison group is noted in triangle color.

Only shows student groups greater than selected value

You can filter the data by

- Modality
- Semester
- Subject Area
- Course ID

You can amend by parameters

**Comparison Group:** This is the comparison group that will be used to determine disproportionate impact (as represented on the grey bar). You can pick

- Entire School: All students at SCC
- Entire Discipline: All students within the discipline
- Entire Dimension: All students in that modality group

**Only show groups over:** Will only display data if the size of the student group is over this parameter – use this to filter out small groups of students **Disp Impact Threshold:** Can set the threshold for a disproportionate impact – this is usually set to 80% meaning the proportion of the Subject Area student group should be within 80% of the proportion of the institution group.

## **Student Success by CRN**

Tab shows success rate by section (only courses with more than 5 sections offered in a particular semester displayed). Each circle represents a particular CRN You can filter the data by

- Semester
- Term
- Subject Area

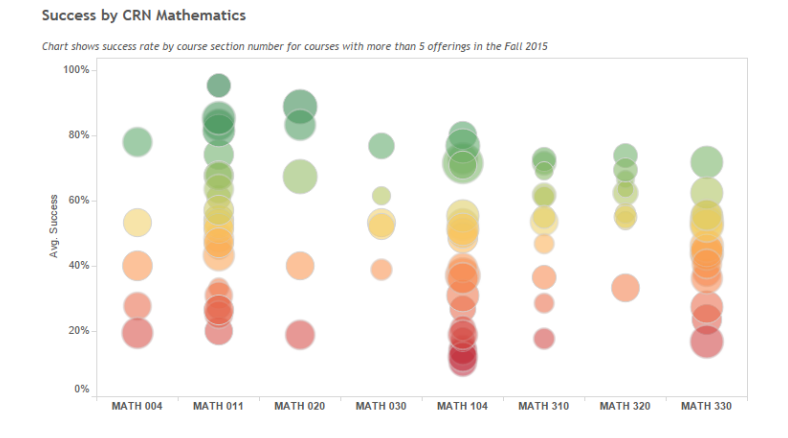

### **Course Success Rates**

Program Review required data section 5.3 Cross Discipline Analysis

| Tab shows success rate and enrollments by course |
|--------------------------------------------------|
| ID within the selected subject area(s).          |
| You can filter the data by                       |

- Semester
- Subject Area
- Course ID

You can amend by parameters

**Only show groups over:** Will only display data if the size of the student group is over this parameter – use this to filter out small groups of students

| Course Succ      | ess Rate       | s (Acco      | unting)       |              |             |              |             |              |             |              |
|------------------|----------------|--------------|---------------|--------------|-------------|--------------|-------------|--------------|-------------|--------------|
| hart shows succe | ess rate by co | urse ID in F | all semester. |              |             |              |             |              |             |              |
|                  |                |              |               |              | Fal         | i .          |             |              |             |              |
|                  | Fall 2012      |              | Fall 2013     |              | Fall 2014   |              | Fail 2015   |              | Fall 2016   |              |
| Course ID        | Enrollments    | Success Rate | Enrollments   | Success Rate | Enrollments | Success Rate | Enrollments | Success Rate | Enrollments | Success Rate |
| ACCT 001         | 196            | 61%          | 185           | 64%          | 237         | 57%          | 199         | 52%          | 151         | 57%          |
| ACCT 002         | 116            | 84%          | 83            | 82%          | 79          | 73%          | 98          | 77%          | 76          | 83%          |
| ACCT 050         | 30             | 87%          | 28            | 89%          | 27          | 81%          | 22          | 73%          | 26          | 77%          |
| ACCT 177         |                |              | 29            | 76%          | 25          | 80%          |             |              |             |              |
| ACCT 183         | 47             | 83%          | 29            | 79%          | 40          | 83%          | 23          | 87%          | 27          | 70%          |
| Grand Total      | 389            | 72%          | 354           | 73%          | 408         | 66%          | 342         | 63%          | 280         | 67%          |

### Program Review required data section 5.2 Success Analysis

## **Number of Degrees**

### Program Review required data section 5.4 Degrees/Certificates Awarded

Tab shows success rate by section (only courses with more than 5 sections offered in a particular semester displayed). Each circle represents a particular CRN You can filter the data by

- Graduating Major
- Degree

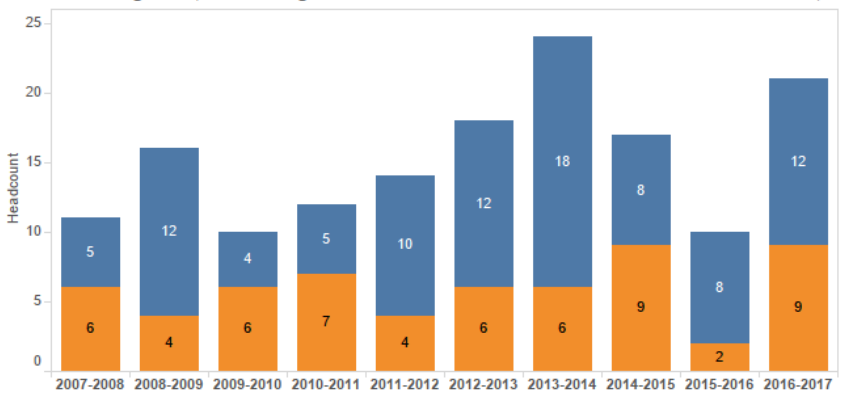

Number of Degrees (Accounting - Associate in Science & Certificate of Achievement)

### **Time to Degree**

Tab shows time to degree in months from first entry at SCC to graduation. Each circle represents one graduate, the color of the circle indicates whether the student entered SCC with transfer work. Median for the group in red.

You can filter the data by

- Graduating Major
- Degree

Tab shows number of awards gained by students

graduating in selected

You can filter the data byAcademic Year

**Graduating Major** 

major for selected academic years.

•

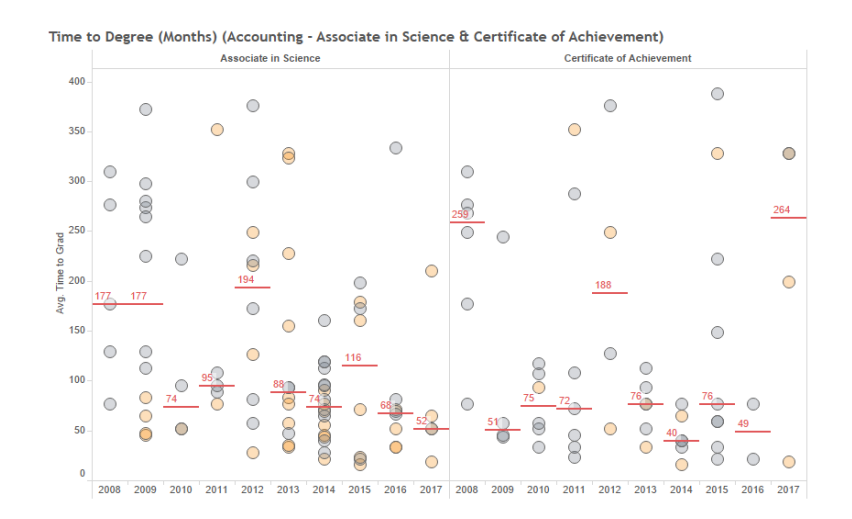

Program Review supplemental data section 5.4 Degrees/Certificates Awarded

### Awards per Student

Program Review supplemental data section 5.4 Degrees/Certificates Awarded

Shows number of students by number of awards received by students graduating in Accounting Degree Desc 60 58.62% 텉 40 Headcou Associate in 31.03% Science 3.45% 3.45% 1.15% 1.15% 1.15% 0 60 70.37% 법 40 Certificate of Headco 20 Achievement 27.78% 1.85% 0 7 0 2 11 1 3 4 5 6 8 9 10 Awards Per Student per Year

### Awards per Student (Accounting)

## **Transfer Ready**

Tab shows headcount and percent of students that are deemed 'transfer ready' within subject area.

Transfer ready is defined as 60 units, GPA over 2.0 and passed a credit math and a credit English course.

You can filter the data by

- Semester
- Subject Area
- Course ID

You can amend by parameters

**Only show groups over:** Will only display data if the size of the student group is over this parameter – use this to filter out small groups of students

#### **Program Review required data section 5.5 Transfer Ready**

#### Transfer Ready (Accounting)

Chart shows number and percent of students taking Accounting Courses (All) Only shows student groups over 20  $\,$ 

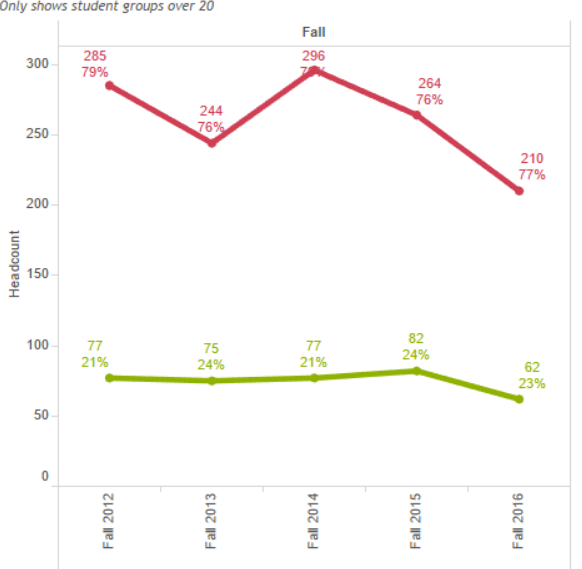

## FTEF

### Program Review required data section 6.1 Human Resources

This tab shows FTEF by contract type within subject areas

You can filter by

- Semester
- Subject
- Course ID

FTEF (Accounting)

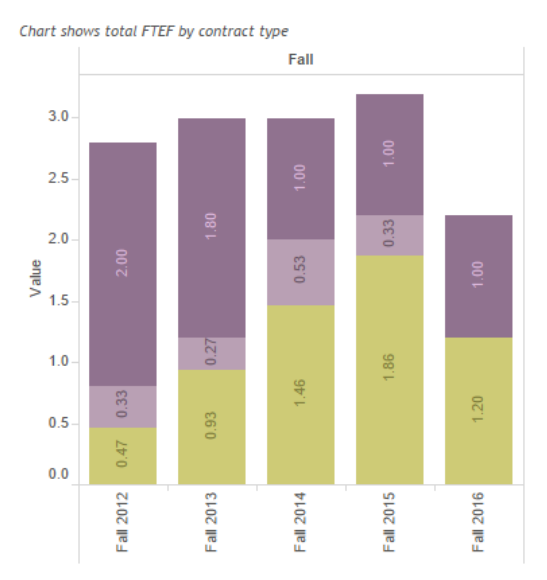